# Personalizar

La sección Personalizar del gestor de Eventos ofrece varias utilidades para modificar el aspecto del website del Evento y en parte su propia funcionalidad. Es posible ocultar secciones del website, incluir código en la plantilla del website, escoger una imagen de cabecera para la página y personalizar la plantilla hasta el extremo de diseñar una completamente diferente de las que se ofrecen de serie con Symposium. Es preciso hacer notar que algunas de estas utilidades requieren un conocimiento avanzado del diseño y la maquetación de sitios web.

Diseño

Personalizar Plantillas

Menú del evento

Se accede a esta sección desde el submenú Diseño.

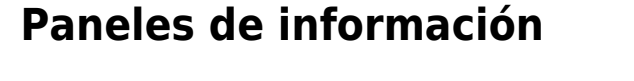

Aquí es posible determinar qué secciones del website del Evento quieres ocultar y dejando visibles los que más te interesen. En función del tipo de Evento que tengas, puede que algunas secciones no te interesen, o que sólo quieras mostrar a partir de un determinado momento. Simplemente, haz clic en los checks de las secciones que no quieres que se muestren y pulsa en Guardar.

| Paneles de información |                                                                                                    |        |                                 |   |  |  |  |
|------------------------|----------------------------------------------------------------------------------------------------|--------|---------------------------------|---|--|--|--|
| En<br>los              | En la página de inicio del evento aparecen unos paneles que muestran información sobre tu evento, como las fechas,<br>los ponentes, las noticias, etc. Las casillas de abajo te permiten ocultar y mostrar estos paneles. |        |                                 |   |  |  |  |
|                        | ¿Ocultar panel del mapa?                                                                                                    |        | ¿Ocultar panel de fechas?       |   |  |  |  |
|                        | ¿Ocultar panel de noticias?                                                                                                    |        | ¿Ocultar panel de estadísticas? |   |  |  |  |
|                        | ¿Ocultar panel de ponentes?                                                                                                    | $\Box$ | ¿Ocultar panel de Twitter?      |   |  |  |  |
|                        | ¿Ocultar panel de patrocinadores?                                                                                                    | $\Box$ | ¿Ocultar panel de difusión?     |   |  |  |  |
|                        | ¿Ocultar panel de compartir?                                                                                                    |        |                                 |   |  |  |  |
|                        |                                                                                                    |        | E Guarda                        | r |  |  |  |

Una vez seleccionados aquellos paneles que no serán visibles en la página de inicio, haz clic en el botón Guardarpara aplicar los cambios.

## Incluir HTML en la plantilla

Este apartado se diseñó como respuesta para algunas necesidades muy concretas de personalización de un Evento sin que por ello se pudiesen ver afectados otros a nivel de plataforma. Es posible escribir aquí bloques de contenido HTML, estilos o funciones.

Como ya se advierte en el propio gestor, este apartado debe manejarse con extrema precaución para evitar que un error en el código cause un importante descuadre en la visualización del website o que desaparezcan contenidos.

### Imagen de Cabecera

De entre las múltiples opciones de diseño de eventos que permite SYMPOSIUM by Emagister, una de las más determinantes a la hora de dar personalidad a una página de evento es la imagen de cabecera.

#### Editando la imagen de cabecera

Es posible tanto quitar la imagen actual como añadir una nueva imagen o seleccionar la que se desee de entre las que previamente se hayan subido al portal.

#### Subiendo una imagen

Para poder seleccionar una imagen de cabecera, primero hay que subirla a SYMPOSIUM. Se debe hacer clic en "Añadir imagen" y "Seleccionar archivo". Se requiere un archivo de imagen de dimensiones superiores a 460×200 píxeles que previamente se debe tener en el ordenador local.

| Imagen de cabe                                       | cera                                           | G           |
|------------------------------------------------------|------------------------------------------------|-------------|
| Pulsa el enlace para des                             | plegar el formulario de subida de imágenes.    |             |
| Seleccionar archivo<br>(min. 460x200 px)             | Examinar No se ha seleccionado ningún archivo. |             |
| Marca esta casilla para s<br>tamaño póster (sin reco | ubir una imagen 🛛<br>tar)                      |             |
|                                                      |                                                | ⇒ Continuar |

Hay un check denominado "Marca esta casilla para subir una imagen tamaño póster (sin recortar)" que tiene una funcionalidad importante.

• NO se marca: tras subir una imagen, aparecerá una mini aplicación para recortarla y se mostrará en la web a su tamaño según la plantilla

En esta tabla se muestra qué se ve en el gestor de Eventos y qué resultado da en la web cada una de las opciones. Este resultado depende mucho de la plantilla que se haya escogido. Para el ejemplo se ha usado una plantilla advanced-responsive.

| Check<br>"sin<br>recortar" | Cómo se ve en el Gestor                                                                                                    | Cómo se ve en la Web                                                                                                    |
|----------------------------|----------------------------------------------------------------------------------------------------|----------------------------------------------------------------------------------------------------|
| Marcado                    | Puba di enlace para desplegar di formulario de subida de insigenes.                • Afadir inagen                 • Afadir inagen                 • Afadir inagen                 • Afadir inagen                 • Afadir inagen                 • Afadir inagen                 • Afadir inagen                 • Afadir inagen                 • Afadir inagen | revel       revel       revel <td< td=""></td<>                                                                                                    |
| No<br>marcado              | Imagen de cabecera  Pathe el enface para desplegar el formulario de subida de imigenes.  Abdor inages  Excribe un nombre para [abullos01] la imagen  Excribe un nombre para [abullos01]                                                                                                    | Evento de prueba para Soporte<br>Materialis<br>Restatui<br>Restatui Bauni Fritor brusani<br>Res<br>Restatui Bauni Fritor brusani<br>Res<br>Restatui Bauni Fritor brusani<br>Restatui Bauni Reso<br>Restatui Bauni Reso<br>Restatui Bauni Res |

#### Recortando la imagen

Cuando se deja sin marcar el check, tras subir la imagen aparecerá la mini aplicación para recortarla.

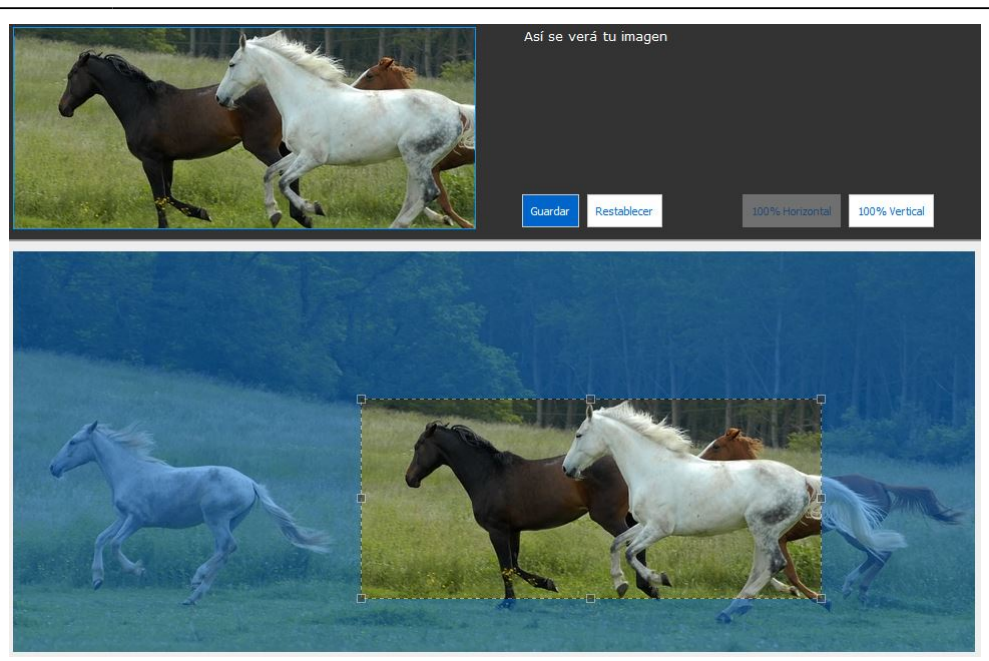

Se puede seleccionar la región de la imagen que se quiere mostrar. Para que la imagen encaje correctamente con los temas de SYMPOSIUM debe tener unas proporciones de aspecto determinadas, por eso es necesario seleccionar una región de forma rectangular. Hecho esto, haz clic sobre el botón "Guardar".

Al regresar a la ventana anterior, elige un nombre para la imagen -puede ser el mismo que ya tiene el fichero o uno más descriptivo- y vuelve a pulsar en Guardar para finalizar la edición.

## Seleccionando la imagen activa

De entre todas la imágenes que se hayan subido es posible seleccionar la que se desee marcando en el botón redondo que hay a su izquierda. La imagen seleccionada se marcará en verde.

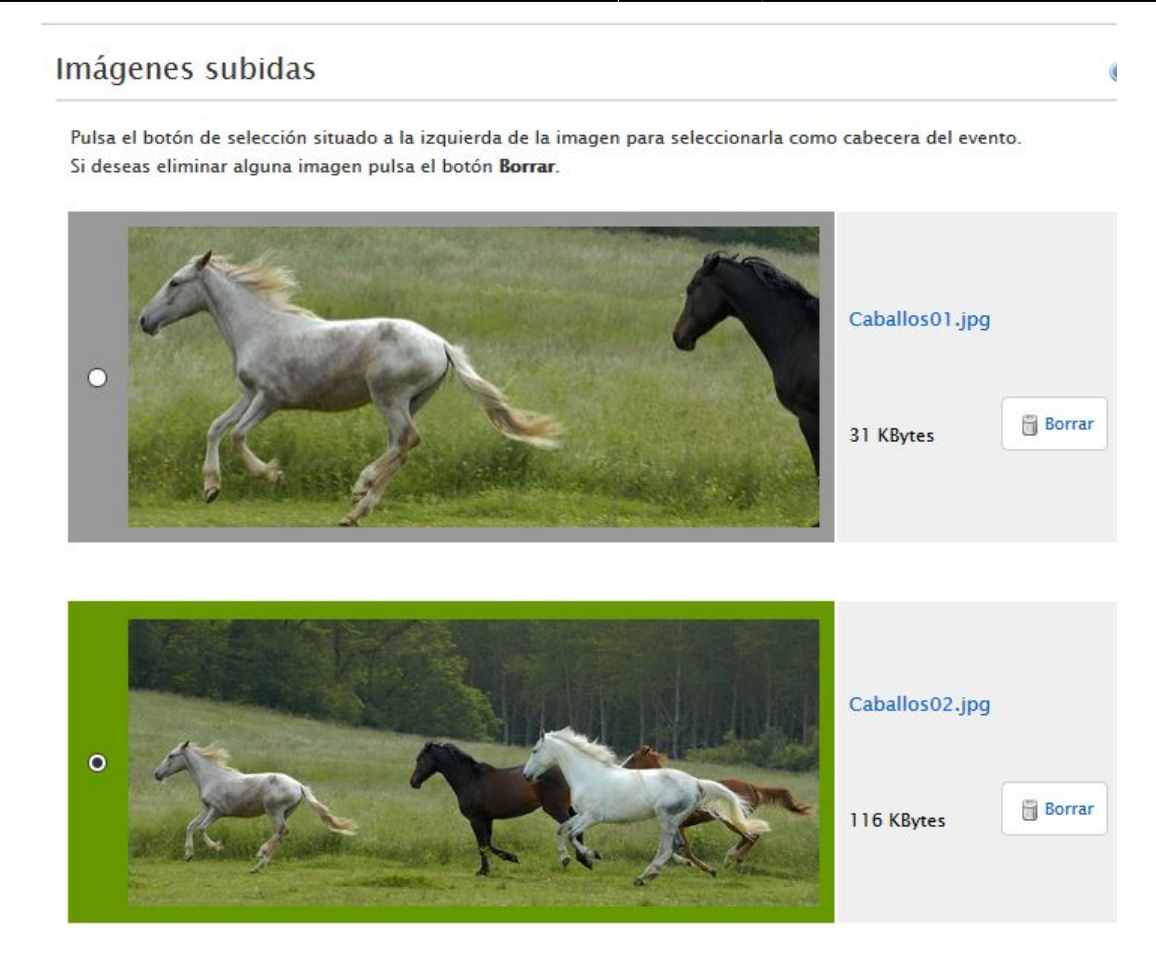

### Plantilla para el evento

Esta utilidad permite una edición avanzada del aspecto del website del Evento y se aconseja disponer de conocimientos avanzados sobre diseño y maquetación de páginas web para un resultado correcto y satisfactorio.

Con el botón Descargar, es posible obtener en el ordenador local una copia de la plantilla base del website que esté seleccionada en el menú Plantilla. Se obtendrá un fichero .zip con la estructura completa de esta plantilla y un fichero README.txt que contiene instrucciones para el diseñador o maquetador.

Una vez personalizado el aspecto de la web, se puede volver a subir en el apartado inmediatamente inferior Personalizar plantilla. Basta con seleccionar el archivo del ordenador local que ya esté modificado y subirlo. Los cambios afectarán al website del Evento en su totalidad, por lo que de nuevo se recomienda la intervención de técnicos cualificados.

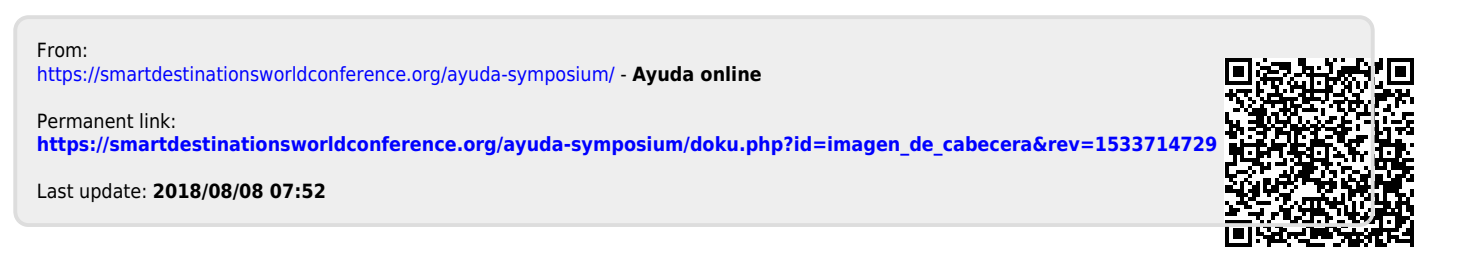